## 操作流程说明

1.登陆厦门大学信息门户 http://i.xmu.edu.cn,进入"人事系统"。

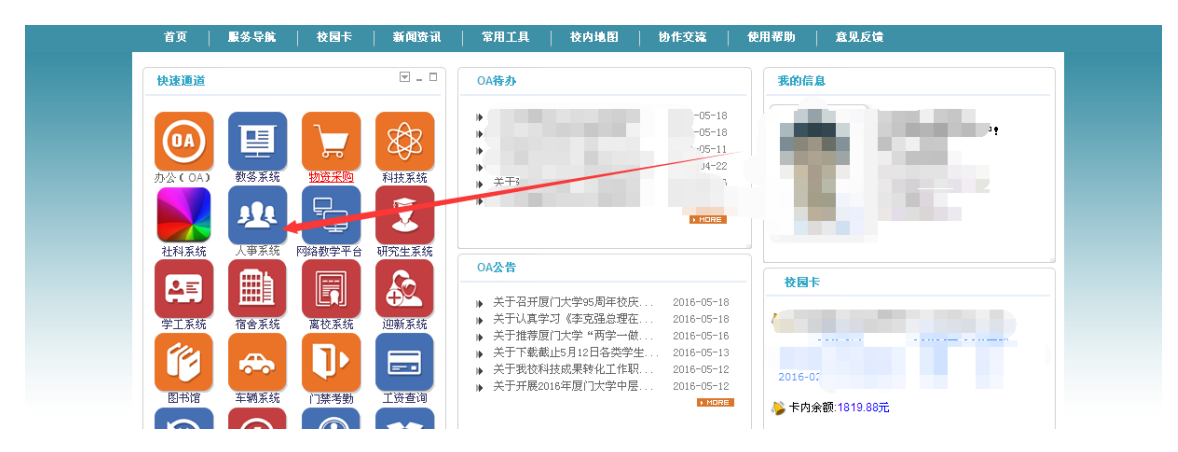

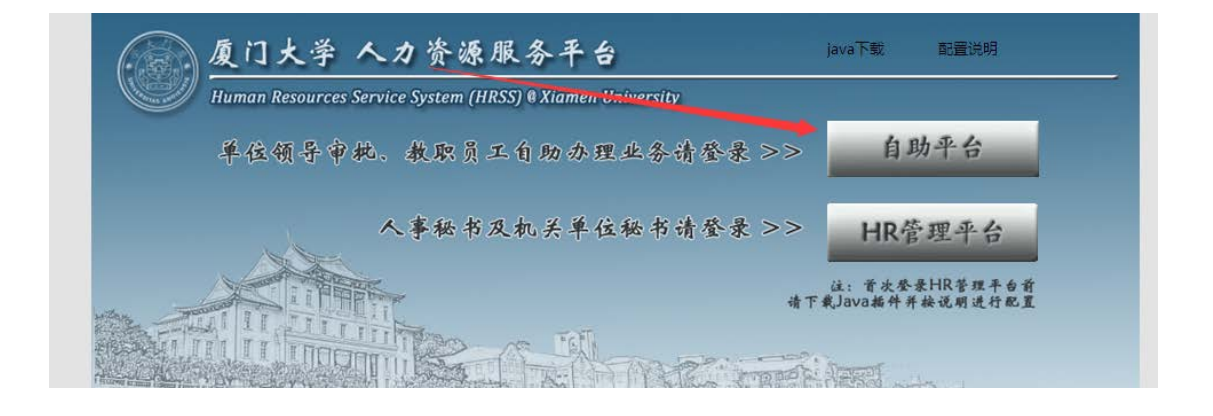

2.进入自助平台选择【自助服务】—【业务申请】-【教工子女入学 (小学)摸底调查】菜单

| Web P @              | 欢迎您, 🛓                                      |             | ◆ 首页 <sup>O</sup> 注销 |      |
|----------------------|---------------------------------------------|-------------|----------------------|------|
| 我的主页 🗵               |                                             |             |                      |      |
| 功能模块 『               |                                             |             |                      |      |
| • 自助服务               | ◎待办事项   ● ● ● ● ● ● ● ● ● ● ● ● ● ● ● ● ● ● |             |                      |      |
| ▼ 业务申请               | 事件类型                                        |             | 事件数                  | 更多>> |
| > 述职报告申请             | 1.点击                                        | 【目助服务】-【业多  | 今申请菜单】               |      |
| ▶ 外派申请申请             |                                             |             |                      |      |
| ▶ 培训项目办理申请           |                                             |             |                      |      |
| > 访问学者报到(通过招聘报到)申请   |                                             |             |                      |      |
| > 數工子女入学(小学)摸庑调查申请 ◀ | 2.选择【教】                                     | [子女入学(小学) 扌 | 莫底调查】业务              |      |
| ▶ 修改密码               |                                             |             |                      |      |
|                      |                                             |             |                      |      |
|                      | 标题                                          |             | 发布日期                 | 更多>> |
|                      |                                             |             |                      |      |
|                      |                                             |             |                      |      |

3.点击新增按钮后,填写补充配偶及子女信息并上传附件后提交

| Veb <mark>ll</mark> r@ |                    | 欢迎您, 🛓 |                                       |      | ♠ 首页 | [ ① 注销 |
|------------------------|--------------------|--------|---------------------------------------|------|------|--------|
| 我的主页 🛛 教工              | 子女入学(小学)摸底调查申请     | 8      |                                       |      |      |        |
| 犬态: 所有 🗸               | 开始时间: 2016-04-01 🖿 | 结束时间:  | 2016-05-31 📖                          | 查询   |      |        |
| □ 申请状态                 | 人员类别               | 单位     | 人员编号                                  | 人员姓名 | 配偶姓名 | 配偶单位   |
|                        |                    |        |                                       |      |      |        |
|                        |                    |        |                                       |      |      |        |
|                        |                    |        |                                       |      |      |        |
|                        |                    |        |                                       |      |      |        |
|                        |                    |        |                                       |      |      |        |
|                        |                    |        |                                       |      |      |        |
|                        |                    |        |                                       |      |      |        |
|                        |                    |        |                                       |      |      |        |
|                        |                    |        |                                       |      |      |        |
|                        |                    |        | ····································· | 20 💌 |      |        |
|                        |                    |        |                                       |      |      |        |
| 增删除提                   | 交 取 回 流程信息         | 打印刷新   |                                       |      |      |        |

| 教的主口 一 較工子女入学(小学)預底。       |                |                    |                                                                                                    | -         |
|----------------------------|----------------|--------------------|----------------------------------------------------------------------------------------------------|-----------|
| 💑 当前状态:未提交                 |                |                    | 1 200 Digo Angas -                                                                                                    | <u>16</u> |
| 本值愿                        |                | 3.点击提交按钮 —         |                                                                                                    |           |
| 人员类别                       | III.           | 人员编号               | and the second second s |           |
| 人员姓名                       | 1.补充配偶、子女等     | 相关信息 <b>2.</b> 上传了 | 全方口页照片或扫描件                                                                                                    |           |
| 配偶姓名(*)                    | 11             | 配得单位               | 12312321321                                                                                                    |           |
| 配缚服务                       | 213213213213   | 配信俱号(配信为拉内人员填写)    | 123213213213                                                                                                    |           |
| <b>交信</b> 思                | K Marcolae Mar |                    |                                                                                                    |           |
| 子女姓名(*)                    | 21321321       | 子女出生日期(*)          | 2016-06-01                                                                                                    |           |
| 子女性别(**)                   | 勞              | 户籍地址(*)            | 23333333333                                                                                                    |           |
| 是否就 类更门大学附属音乐学校(**)<br>他偏感 | 윤 💌            |                    |                                                                                                    |           |
|                            | 21,222222      |                    |                                                                                                    |           |

## 4.实时查看调查状态

|        | ■ 开始时间: [2016-] | 04-01 画 结束 | 时间: 2016-05-31 🔳 | 查询   |       |         |         |
|--------|-----------------|------------|------------------|------|-------|---------|---------|
| 申请状态   | 人员类别            | 单位         | 人员编号             | 人员姓名 | 配偶姓名  | 配偶单位    | 配偶职     |
| 人事秘书审核 | 在职人员            | 人事处        | 2009100101       | 王志煌  | fdasf | fdasfds | fdasfda |
|        |                 |            | 实时查看             | 申请状态 |       |         |         |
|        |                 |            |                  |      |       |         |         |
|        |                 |            |                  |      |       |         |         |
|        |                 |            |                  |      |       |         |         |
|        |                 |            |                  |      |       |         |         |